## 卓球・カラテフィット

## 月額メンバープラン契約

REC20240115

月額メンバープラン契約

※実際の画像と異なる場合がございます。

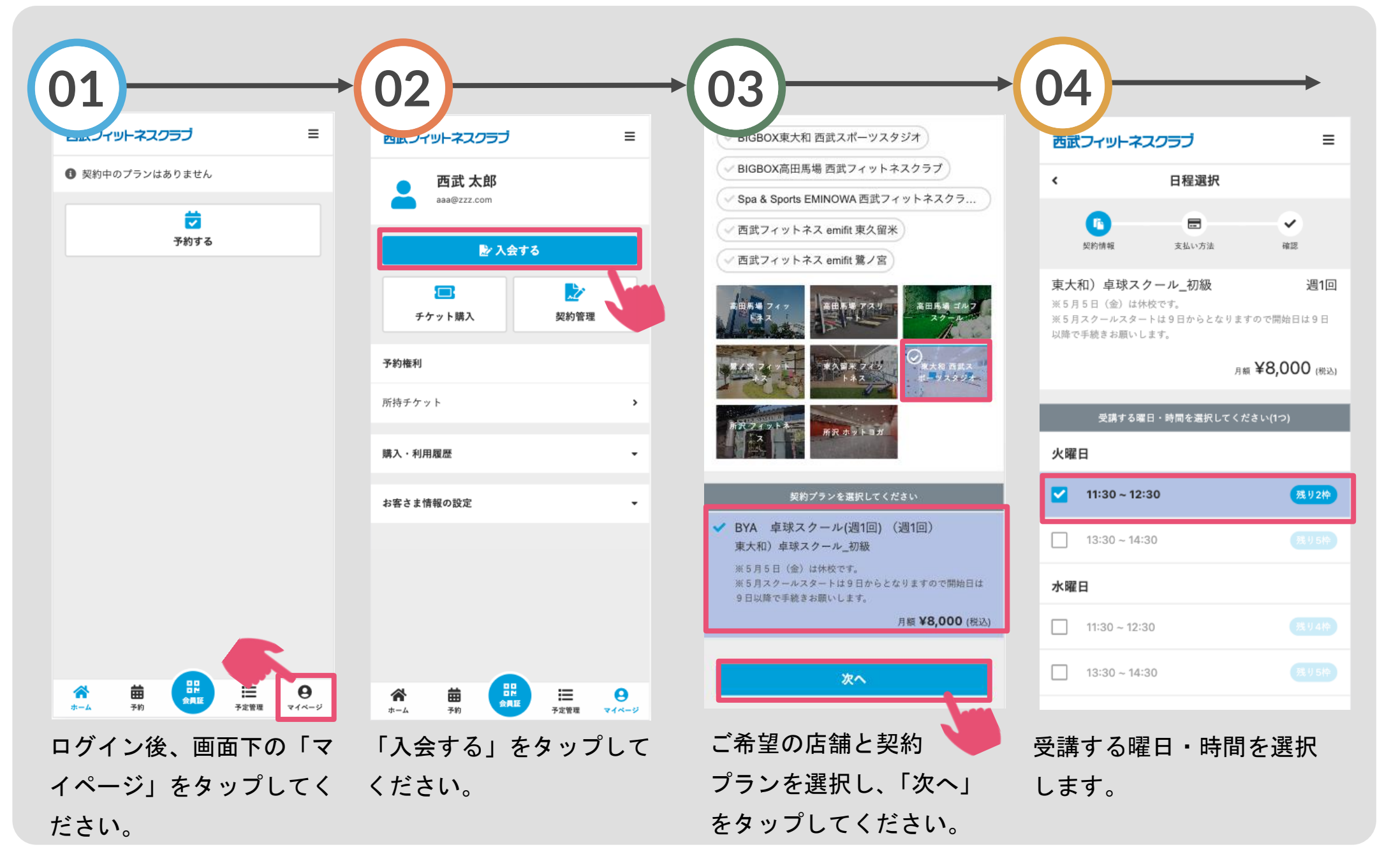

月額メンバープラン契約

※実際の画像と異なる場合がございます。

「プラン契約の確認」

を確認し、「健康同意

書」のご回答をお願い

します。

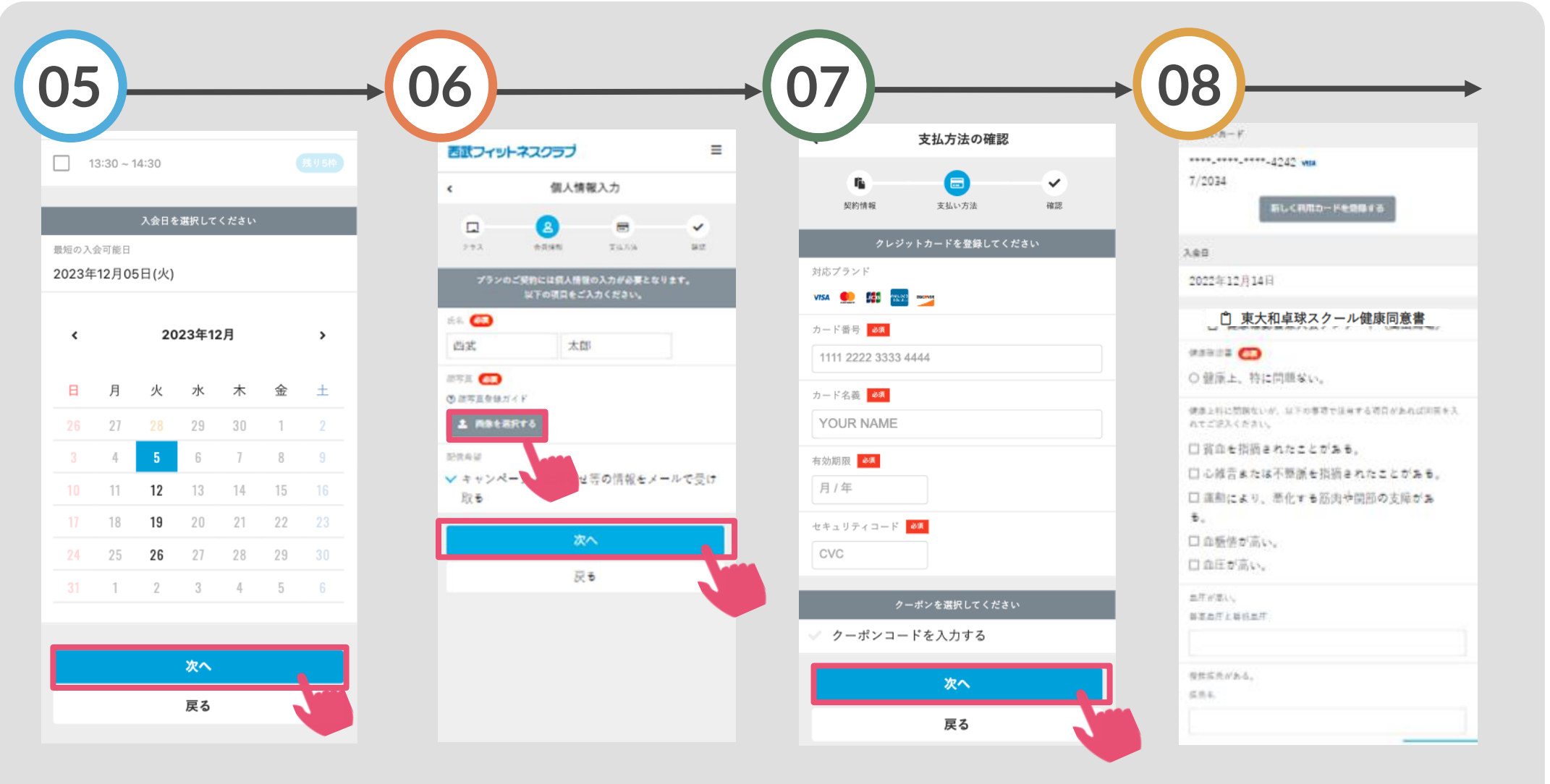

入会日は初回ご利用日 を選択して「次へ」を タップしてください。 「画像を選択する」を タッ プし、顔写真を登 録してく ださい。登録後、「次へ」を タップしてください。 クレジットカードを登録して、 「次へ」をタップしてくださ い。登録済みの方は確認後、 「次へ」をタップしてくださ い。

月額メンバープラン契約

※実際の画像と異なる場合がございます。

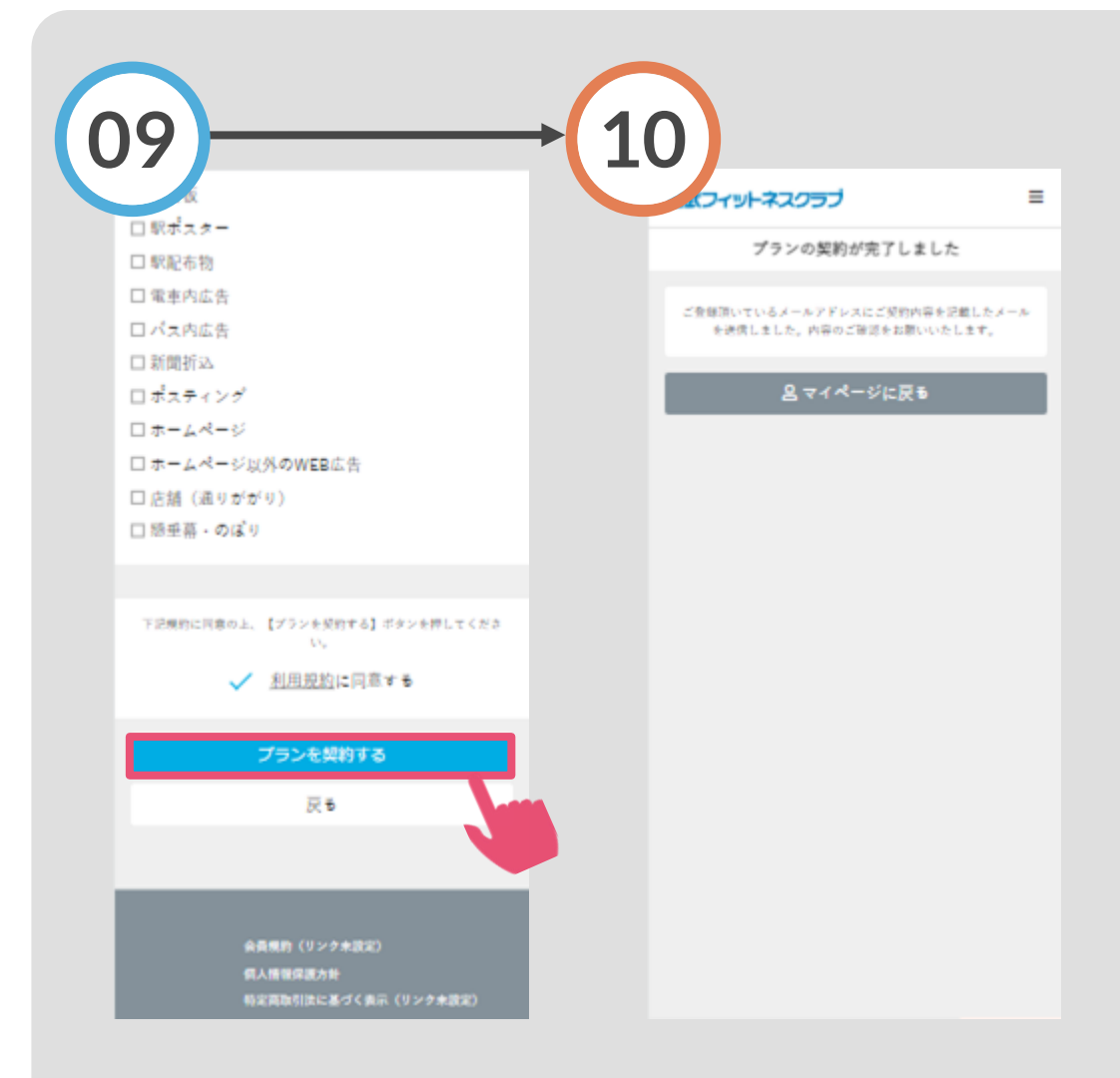

『利用規約』にチェックを 入れ「プランを契約する」 をタップしてください。 プラン契約の完了です。 入会時の費用が即時決 済されます。